Assurances

# Commande de formulaires ou de matériel promotionnel

Septembre 2020

#### Étape 1 :

Pour commencer, rendez-vous au <u>Centre des ressources</u>. Sur la page d'accueil, faites défiler la page jusqu'à la section « Formulaires » et sélectionnez le secteur d'activité.

| Trouvez les formulaires dont vous ave | z besoin nour vendre les produits de  | RBC Assurances et faire fructifier vos |  |
|---------------------------------------|---------------------------------------|----------------------------------------|--|
| affaires.                             | z besolit pour vendre les produits de | NDO Assurances et laire indefiner vos  |  |
|                                       | ]                                     |                                        |  |
|                                       | Je connais le numéro du formulaire    |                                        |  |
| Rechercher tous les formulaires       | Je connais le numero du formi         |                                        |  |

#### Étape 2 :

Utilisez l'option du menu déroulant pour sélectionner Matériel promotionnel ou Formulaires et cliquez sur « Afficher les détails » pour afficher tous les documents disponibles.

## Pour vous aider à répondre aux besoins de vos clients

| Je cherche :  | Sélectionnez                                                                           |
|---------------|----------------------------------------------------------------------------------------|
| Filtrer par : | Sélectionnez<br>Rentes immédiates RBC<br>Fonds de placement garanti RBC<br>Formulaires |
|               | Matériel promotionnel<br>Matériel publicitaire<br>Outils de vente<br>Nouvelles         |

Compagnie d'assurance vie RBC

<sup>•</sup> / MC Marques de commerce de Banque Royale du Canada, utilisées sous licence.

Veuillez noter que ce ne sont pas tous les formulaires et tout le matériel promotionnel qui peuvent être commandés. Seuls les documents accompagnés du bouton « Ajouter au panier » peuvent être commandés. Si un document ne peut être commandé, il suffit de cliquer sur le nom de ce dernier pour le télécharger ou l'imprimer.

| Rentes immédiates RBC                                                                              |                            |  |  |
|----------------------------------------------------------------------------------------------------|----------------------------|--|--|
| Nom du document                                                                                    | Quantité 🕜                 |  |  |
| 图 Brochure du client [Formulaire #46189]                                                           | Quantité AJOUTER AU PANIER |  |  |
| Comprendre les choix qui vous sont offerts au moment de convertir vos REER<br>[Formulaire #101450] | 10 AJOUTER AU PANIER       |  |  |
| 图 Guide sur le produit destiné aux conseillers [Formulaire #46185]                                 | Quantité AJOUTER AU PANIER |  |  |

### Étape 4 :

Une fois que tous les documents ont été ajoutés au panier, faites défiler la page vers le haut et cliquez sur l'icône « Mes commandes ».

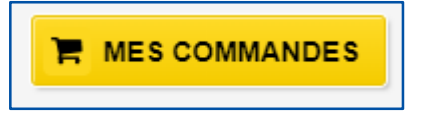

Étape 5 : Suivez les instructions pour terminer votre commande.

- Veuillez passer en revue votre commande, les détails de livraison, puis vérifier et soumettre.
- Vous obtiendrez un numéro de confirmation La commande de matériel sera livrée à l'adresse de livraison indiquée d'ici 10 jours ouvrables, selon la disponibilité des stocks.
- Vous pouvez vérifier vos commandes en tout temps dans la section Mes commandes du site.

| RBC                                                                                                    |                                                                 |                                                   |
|----------------------------------------------------------------------------------------------------|-----------------------------------------------------------------|---------------------------------------------------|
| Mes commandes                                                                                                    |                                                                 |                                                   |
| 0                                                                                                    | 2                                                               | 3                                                 |
| Mes commandes                                                                                                    | Détails de livraison                                            | Vérifier et soumettre                             |
| Mes commandes<br>Vérifiez la liste des articles dans votre panier. Si<br>de livraison.<br>Comprendre les choix qui vous sont offerts au mo | vous êtes satisfait de votre com<br>oment de convertir vos REER | mande, veuillez poursuivre et fournir les détails |
| Numéro de formulaire                                                                                                    | 101450                                                          |                                                   |
| Quantité                                                                                                    | 10 SUPPRIM                                                      | ER                                                |
| PRÉCÉDENT                                                                                                    | METTRE À JOUR LE PANIER                                         | CONTINUER                                         |

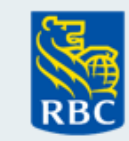

Assurances

Compagnie d'assurance vie RBC

<sup>•</sup> / MC Marques de commerce de Banque Royale du Canada, utilisées sous licence.